COMPANY ID\*

3-8485

USERNAME\*

PASSWORD

\*denotes required field

LOG IN

xxxxxx@emailaddress.com

Ō

Getting Started: Download Sandata Mobile Connect for free from the Google Play Store or the Apple App Store, depending on your device.

Logging in: Upon logging in to SMC for the first time, you will need to

answer security questions. You will need the following information to log in:

- Company ID: 3-8485
- Username (your email address)
- Password (set your own after initial log-in)

# **Starting a Visit:**

- 1. Log in to Sandata Mobile Connect.
- 2. Tap the menu icon = in the upper-left corner of the screen and select **MY VISITS** to see a list of upcoming visits.

- Tap the name of the visit that you want to start. 3.
- 4. Tap the GPS icon V next to the address to view turn-by-turn directions using Google Maps. Tap the CONTINUE button.
- A pop-up screen appears asking you to confirm the start of 5. the visit. Tap the START VISIT button and choose YES when prompted.
- 6. After completing this check-in step, proceed with providing care. The app can be closed manually, or it will log-out automatically after a period of inactivity.

1. Log back into Sandata Mobile Connect.

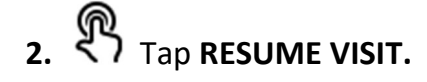

Sandata Mobile Connect

- 3. Enter the Tasks performed and Visit Notes (notes are optional).
- Tap COMPLETE VISIT.
- The Visit Summary screen displays. Tap CONFIRM.
- 6. The Client Verify screen displays. Tap CONTINUE and pass the device to the individual receiving care.

## The following steps are completed by the individual receiving care:

- 7. 3 Select preferred language in the drop-down menu and tap CONTINUE.
- 8. The Client Confirmation screen displays. The client must tap **CONFIRM** or **DENY** for both the *Service* and *Visit Times* recorded, then tap **CONTINUE.**
- The Confirmation Summary screen displays. Tap CONFIRM.

# Sandata Mobile Connect

**Excel Home Care 8485** 

**10.** The SIGNATURE/VOICE RECORDING screen displays.

- **SIGNATURE**: Use finger to e-sign on the device
- VOICE RECORDING: Tap the red circle and state name and date. Tap the circle again to end the recording.
- After signing or recording the voice, tap **CONTINUE**.
- くう The Identification Summary screen displays. Tap SUBMIT.
- Tap **CONTINUE.** The visit is successfully submitted and the Login screen displays.

## **Starting an Unscheduled Visit:**

1. Log in to Sandata Mobile Connect

- Tap **"SEARCH CLIENT"** menu button and enter the Client ID, then tap **SEARCH CLIENT**. CLIENTS SEARCH CLIENT
- ک Tap **CONTINUE**.

Enter Client Identifier PIT0072916-wav SEARCH CLIENT

- Select the service from the drop-down and tap **START VISIT.**
- A pop-up displays asking the employee to confirm the start of 5. the visit. Tap YES to confirm the start of the visit.
- 6. To end the visit, follow <u>"Completing a Visit"</u> steps

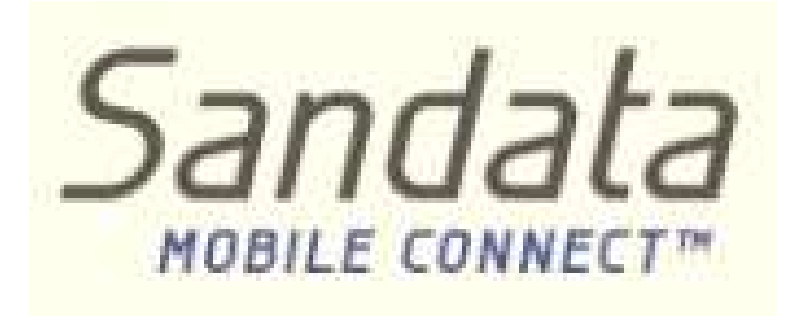

# **Quick Reference Guide**

**Excel Home Care** 

**Company ID: 3-8485** 

# **Features:**

- Starting a Visit
- **Completing a Visit**
- **Starting an Unscheduled** Visit